# Nexus 9000 TCAMの値を0に設定し、ドロップ するArp、UDLD、LACPパケット

## 内容

<u>概要</u> <u>前提条件</u> <u>トポロジ</u> <u>トラブルシューティング</u> <u>分析</u> <u>解決方法</u> <u>便利なコマンド</u> [参考リンク(Useful Links)]

#### 概要

このドキュメントでは、UDLDエラーが原因でポートがダウンした場合にNexus 9000 TCAMをト ラブルシューティングする方法について説明します

現在および一般的な概念、トラブルシューティング方法、およびエラーメッセージについて説明 します。

このドキュメントの目的は、UDLDエラーが原因でポートがダウンした場合のTCAMのトラブルシ ューティング方法をユーザが理解できるようにすることです

### 前提条件

Cisco NXOSコマンドについて

<u>NXOS TCAMの設定</u>

## トポロジ

この問題は、単純なトポロジで確認できます

(N9k-1)Eth2/1-2-(N9k-2)Eth2/1-2

1.1.1.1/24 1.1.1.2/24

# トラブルシューティング

次のプロトコルは、コントロールプレーンで動作しません。

#### モジュール1および2のUDLDエラーにより、Nexus 9000のポートがダウンしたと報告されました

0

N9K-1(config-if)# 2018 Oct 20 07:23:23 N9K-1 %ETHPORT-5-IF\_ADMIN\_UP: Interface port-channel100 is admin up . 2018 Oct 20 07:23:23 N9K-1 %ETHPORT-5-IF\_DOWN\_PORT\_CHANNEL\_MEMBERS\_DOWN: Interface portchannel100 is down (No operational members) 2018 Oct 20 07:23:23 N9K-1 last message repeated 1 time 2018 Oct 20 07:23:23 N9K-1 %ETHPORT-5-IF\_DOWN\_ERROR\_DISABLED: Interface Ethernet2/2 is down (Error disabled. Reason:UDLD empty echo) 2018 Oct 20 07:23:23 N9K-1 last message repeated 1 time 2018 Oct 20 07:23:23 N9K-1 %ETHPORT-5-IF\_DOWN\_ERROR\_DISABLED: Interface Ethernet2/1 is down (Error disabled. Reason:UDLD empty echo) sh 2018 Oct 20 07:23:25 N9K-1 last message repeated 1 time **モジュール1および2のシャーシのL2ACLRedirect診断テストにより、ラインカードに障害が発生 しました。** 

'Show module'

Module 1 and 2:

11) L2ACLRedirect----> E

12) BootupPortLoopback: U

この状態に陥る可能性があるもう1つの方法は、T2 ASICベースのシャーシからTahoeベースのシャーシに移動したSUP/LCです

注:ASICのトラブルシューティングの詳細については、Cisco TACにお問い合わせください

<u>CSCvc36411</u> T2からTahoeベースのラインカード/FMにアップグレードすると、診断障害と TCAMの問題が発生する可能性があります

### 分析

この問題は、N9K-2でTCAM値が0に設定されている場合に発生します

N9K-2# sh hardware access-list tcam region

```
NAT ACL[nat] size =
                                               0
            Ingress PACL [ing-ifacl] size =
                                            0
                         VACL [vacl] size =
                                               0
             Ingress RACL [ing-racl] size =
                                               0
           Ingress RBACL [ing-rbacl] size =
                                               0
                                               0
         Ingress L2 QOS [ing-l2-qos] size =
Ingress L3/VLAN QOS [ing-l3-vlan-qos] size =
                                               0
               Ingress SUP [ing-sup] size =
                                               0
```

```
Ingress L2 SPAN filter [ing-l2-span-filter] size =

Ingress L3 SPAN filter [ing-l3-span-filter] size = 0

Ingress FSTAT [ing-fstat] size = 0

span [span] size = 0

Egress RACL [egr-racl] size = 0

Egress SUP [egr-sup] size = 0

Ingress Redirect [ing-redirect] size = 0
```

UDLDをさらに削除するが、pingが動作しない

#### N9K-2から送信されるARP要求

N9K-2# ethanalyzer local interface inband

Capturing on inband ICMP Echo (ping) request 2018-10-23 10:46:47.282551  $1.1.1.1 \rightarrow 1.1.1.2$ 2018-10-23 10:46:47.286072 b0:aa:77:30:75:bf -> ff:ff:ff:ff:ff ARP Who has 1.1.1.1? Tell 1.1.1.2 2018-10-23 10:46:49.284704  $1.1.1.1 \rightarrow 1.1.1.2$ ICMP Echo (ping) request 2018-10-23 10:46:51.286150 b0:aa:77:30:75:bf -> ff:ff:ff:ff:ff:ff ARP Who has 1.1.1.1? Tell 1.1.1.2 2018-10-23 10:46:51.286802 1.1.1.1 -> 1.1.1.2 ICMP Echo (ping) request 2018-10-23 10:46:53.288989 1.1.1.1 -> 1.1.1.2 ICMP Echo (ping) request 2018-10-23 10:46:55.289920 1.1.1.1 -> 1.1.1.2 ICMP Echo (ping) request 2018-10-23 10:46:57.292070 1.1.1.1 -> 1.1.1.2 ICMP Echo (ping) request 2018-10-23 10:46:59.292568 1.1.1.1 -> 1.1.1.2 ICMP Echo (ping) request 2018-10-23 10:46:59.292818 b0:aa:77:30:75:bf -> ff:ff:ff:ff:ff:ff ARP Who has 1.1.1.1? Tell 1.1.1.2 10 packets captured

N9K-1# ethanalyzer local interface inband

Capturing on inband 2018-10-23 04:02:40.568119 b0:aa:77:30:75:bf -> ff:ff:ff:ff:ff:ff ARP Who has 1.1.1.1? Tell 1.1.1.2 2018-10-23 04:02:40.568558 cc:46:d6:af:ff:bf -> b0:aa:77:30:75:bf ARP 1.1.1.1 is at cc:46:d6:af:ff:bf 2018-10-23 04:02:48.574800 b0:aa:77:30:75:bf -> ff:ff:ff:ff:ff ARP Who has 1.1.1.1? Tell 1.1.1.2 2018-10-23 04:02:48.575230 cc:46:d6:af:ff:bf -> b0:aa:77:30:75:bf ARP 1.1.1.1 is at cc:46:d6:af:ff:bf arp reply packet sent by agg1. N9K-20ELAMはN9K-1からのARP応答を持ちます

注: ELAMキャプチャを確認するには、Cisco TACにお問い合わせください

module-2(TAH-elam-insel6)# reprort

Initting block addresses

Packet Type: ARP

Dst MAC address: B0:AA:77:30:75:BF Src MAC address: CC:46:D6:AF:FF:BF Target Hardware address: B0:AA:77:30:75:BF ------ Arp packet captured on Linecard Sender Hardware address: CC:46:D6:AF:FF:BF Target Protocol address: 1.1.1.2 Sender Protocol address: 1.1.1.1 ARP opcode: 2

Drop Info: module-2(TAH-elam-insel6)# バグpingはまだ失敗します

N9K-2# ping 1.1.1.1

PING 1.1.1.1 (1.1.1.1): 56 data bytes
36 bytes from 1.1.1.2: Destination Host Unreachable
Request 0 timed out
36 bytes from 1.1.1.2: Destination Host Unreachable
Request 1 timed out
36 bytes from 1.1.1.2: Destination Host Unreachable
Request 2 timed out
36 bytes from 1.1.1.2: Destination Host Unreachable
Request 3 timed out
36 bytes from 1.1.1.2: Destination Host Unreachable

N9K-2# show ip arp | inc 1.1.1.1—arp not getting populated ARPの問題を切り分けるには、スタティックARPエントリを追加し、UDLDを無効にします

1.1.1.2から1.1.1.1へのスタティックARP pingが動作を開始した後、UDLDが有効になっていると 再び失敗します

N9K-2(config)# ping 1.1.1.2

PING 1.1.1.2 (1.1.1.2): 56 data bytes

64 bytes from 1.1.1.2: icmp\_seq=0 ttl=255 time=0.32 ms 64 bytes from 1.1.1.2: icmp\_seq=1 ttl=255 time=0.285 ms 64 bytes from 1.1.1.2: icmp\_seq=2 ttl=255 time=0.282 ms 64 bytes from 1.1.1.2: icmp\_seq=3 ttl=255 time=0.284 ms 64 bytes from 1.1.1.2: icmp\_seq=4 ttl=255 time=0.291 ms

pingは動作しますが、有効にするとインターフェイスにUDLDエラーが引き続き表示されます

次に示すように、CoPPドロップはありません

N9K-2# show hardware internal cpu-mac inband active-fm traffic-to-sup

N9K-2# show policy-map interface control-plane module 22 | inc dropp

dropped 0 bytes; dropped 0 bytes; dropped 0 bytes; dropped 0 bytes;

| dropped | 0 | bytes; |
|---------|---|--------|
| dropped | 0 | bytes; |
| dropped | 0 | bytes; |
| dropped | 0 | bytes; |
| dropped | 0 | bytes; |
| dropped | 0 | bytes; |
| dropped | 0 | bytes; |
| dropped | 0 | bytes; |
| dropped | 0 | bytes; |
| dropped | 0 | bytes; |
| dropped | 0 | bytes; |
| dropped | 0 | bytes; |
| dropped | 0 | bytes; |
| dropped | 0 | bytes; |
| dropped | 0 | bytes; |
| dropped | 0 | bytes; |
| dropped | 0 | bytes; |
| dropped | 0 | bytes; |
| dropped | 0 | bytes; |
| dropped | 0 | bytes; |
| dropped | 0 | bytes; |

#### <u>スポイラー</u>

0

\_\_\_\_\_\_ SupへのアクティブFMはモジュール22です。次のコマンドを実行することを確認します

#### module-30# show mvdxn internal port-status

| Switch type: Marvell 98D                               | XN41 - 4 | port swi          | ltch  |       |      |           |             |           |
|--------------------------------------------------------|----------|-------------------|-------|-------|------|-----------|-------------|-----------|
| Port Descr                                             | Enable   | Status            | ANeg  | Speed | Mode | InByte    | OutByte     | InPkts    |
| OutPkts                                                |          |                   |       |       |      |           |             |           |
|                                                        |          |                   |       |       |      |           |             |           |
|                                                        |          |                   |       |       |      |           |             |           |
| 6 Local AXP CPU                                        | Yes      | UP                | No    | 2     | 6    | 781502852 | 1006219901  | 6868852   |
| 3506128                                                |          |                   |       |       |      |           |             |           |
| 7 This SC BCM EOBC swith<br>3523170                    | ch Ye    | s T               | JP No | . 2   |      | 6 6547919 | 60 43020627 | 6 1833465 |
| 8 Other SC BCM EOBC swi<br>2                           | tch Y    | es DC             | DWN N | ю     | 2    | 6 72      | 282 1       | 76 3      |
| 9 This SC EPC switch 3345683                           | Yes      | UP                | No    | 2     | 6    | 351355874 | 351309506   | 1672662   |
| Switch type: Marvell 98D.<br>Port Descr<br>OutPkts<br> | Enable   | port sw<br>Status | ANeg  | Speed | Mode | InByte    | OutByte     | InPkts    |
| 0 FM6 EPC switch                                       | Yes      | DOWN              | No    | 2     | 6    | 0         | 0           | 0         |
| 0<br>1 FM5 EPC switch                                  | Yes      | DOWN              | No    | 2     | 6    | 0         | 0           | 0         |
| 0                                                      |          | Dorni             |       | 0     | 6    | 0         | 0           | 0         |
| 2 SUP ALT EPC                                          | Yes      | DOWN              | NO    | 2     | 6    | 0         | 0           | 0         |
| ע פוום הסד דהכ                                         | Voc      | DOWN              | No    | 2     | 6    | 0         | 0           | 0         |
| 0 SOP PRI EPC                                          | IES      | DOMIN             | NO    | 2     | 0    | 0         | 0           | 0         |
| 4 FM4 EPC switch                                       | Yes      | DOWN              | No    | 2     | 6    | 0         | 0           | 0         |
| 0                                                      | 105      | 20111             | No    | -     | · ·  | Ū         | Ŭ           | Ū         |
| 5 FM3 EPC switch                                       | Yes      | DOWN              | No    | 2     | 6    | 0         | 0           | 0         |
| 0                                                      |          | -                 |       |       |      |           |             |           |
| 6 FM2 EPC switch                                       | Yes      | DOWN              | No    | 2     | 6    | 0         | 0           | 0         |
| 0                                                      |          |                   |       |       |      |           |             |           |
| 7 FM1 EPC switch                                       | Yes      | DOWN              | No    | 2     | 6    | 0         | 0           | 0         |

| 8 Other SC EPC switch               | Yes      | UP | No   | 2      | б    | 3513563 | 99 3  | 51310095  | 1672664 |
|-------------------------------------|----------|----|------|--------|------|---------|-------|-----------|---------|
| 3345687                             |          |    |      |        |      |         |       |           |         |
| 9 Local SC 4-port switch<br>1672664 | Yes      | UP | P No | 2      | 6    | 35131   | .0031 | 351356399 | 3345688 |
| Rule Rule_name<br>outOfProfileBytes | Match_ct | r  |      | Pol_en | ı Po | ol_idx  | inPro | fileBytes |         |
|                                     |          |    |      |        |      |         |       |           |         |
|                                     |          |    |      |        |      |         |       |           |         |

## 解決方法

TCAM値を0に設定すると、ラインカード内のすべての制御トラフィックが廃棄されます (TCAM値が0に設定されている場合)。

TCAM値をデフォルトudldに変更すると、ARPが起動し、解決されます

問題を解決するためにN9K-2に追加された設定

設定の変更後にリロードが必要

N9K-2(config)# hardware access-list tcam region ing-sup 512 Warning: Please reload all linecards for the configuration to take effect

N9K-2(config)# hardware access-list tcam region ing-racl 1536 Warning: Please reload all linecards for the configuration to take effect

N9K-2(config)# hardware access-list tcam region ing-12 ing-12-qos ing-12-span-filter

N9K-2(config)# hardware access-list tcam region ing-l2-qos 256 Warning: Please reload all linecards for the configuration to take effect

N9K-2(config)# hardware access-list tcam region ing-l3-vlan-qos 512 Warning: Please reload all linecards for the configuration to take effect

N9K-2(config)# hardware access-list tcam region ing-l2 ing-l2-qos ing-l2-span-filter N9K-2(config)# hardware access-list tcam region ing-l2-span-filter 256

N9K-2(config)# hardware access-list tcam region ing-l3-span-filter 256

N9K-2(config)# hardware access-list tcam region span 512
Warning: Please reload all linecards for the configuration to take effect
N9K-2(config)# hardware access-list tcam region egr-racl 1792
Warning: Please reload all linecards for the configuration to take effect
N9K-2(config)# show run | grep tcam
hardware access-list tcam region ing-redirect 0
N9K-2(config)# hardware access-list tcam region ing-redirect 256
Warning: Please reload all linecards for the configuration to take effect

## 便利なコマンド

show hardware access-list tcam region

Show run | inc TCAM":出力は、TCAMがデフォルト設定であることを意味しません。

# [参考リンク(Useful Links)]

<u>Nexus 9000 TCAM カービング</u>